# Configurar Microsoft CA Server para publicar las listas de revocación de certificados para ISE

## Contenido

| Introducción                                                                          |
|---------------------------------------------------------------------------------------|
| Requisito previo                                                                      |
| Requirements                                                                          |
| Componentes Utilizados                                                                |
| Configurar                                                                            |
| Crear y configurar una carpeta en la CA para alojar los archivos CRL                  |
| Crear un sitio en IIS para exponer el nuevo punto de distribución CRL                 |
| Configurar Microsoft CA Server para publicar archivos CRL en el punto de distribución |
| Compruebe que el archivo CRL existe y que se puede obtener acceso a él mediante IIS   |
| Configuración de ISE para utilizar el nuevo punto de distribución de CRL              |
| Verificación                                                                          |
| Troubleshoot                                                                          |

## Introducción

Este documento describe la configuración de un servidor de la Autoridad de certificados (CA) de Microsoft que ejecuta Servicios de Internet Information Server (IIS) para publicar las actualizaciones de la Lista de revocación de certificados (CRL). También se explica cómo configurar Cisco Identity Services Engine (ISE) (versiones 3.0 y posteriores) para recuperar las actualizaciones para su uso en la validación de certificados. ISE se puede configurar para recuperar CRL para los distintos certificados raíz de CA que utiliza en la validación de certificados.

## Requisito previo

#### Requirements

No hay requisitos específicos para este documento.

#### **Componentes Utilizados**

La información que contiene este documento se basa en las siguientes versiones de software y hardware.

- Cisco Identity Services Engine versión 3.0
- Microsoft Windows Server 2008 R2

La información que contiene este documento se creó a partir de los dispositivos en un ambiente de laboratorio específico. Todos los dispositivos que se utilizan en este documento se pusieron en funcionamiento con una configuración verificada (predeterminada). Si tiene una red en vivo, asegúrese de entender el posible impacto de cualquier comando.

## Configurar

En esta sección encontrará la información para configurar las funciones descritas en este documento.

Crear y configurar una carpeta en la CA para alojar los archivos CRL

La primera tarea consiste en configurar una ubicación en el servidor de la CA para almacenar los archivos CRL. De forma predeterminada, el servidor de Microsoft CA publica los archivos en C:\Windows\system32\CertSrv\CertEnroll\

En lugar de utilizar esta carpeta del sistema, cree una nueva carpeta para los archivos.

1. En el servidor IIS, elija una ubicación en el sistema de archivos y cree una nueva carpeta. En este ejemplo, se C:\CRLDistribution crea la carpeta.

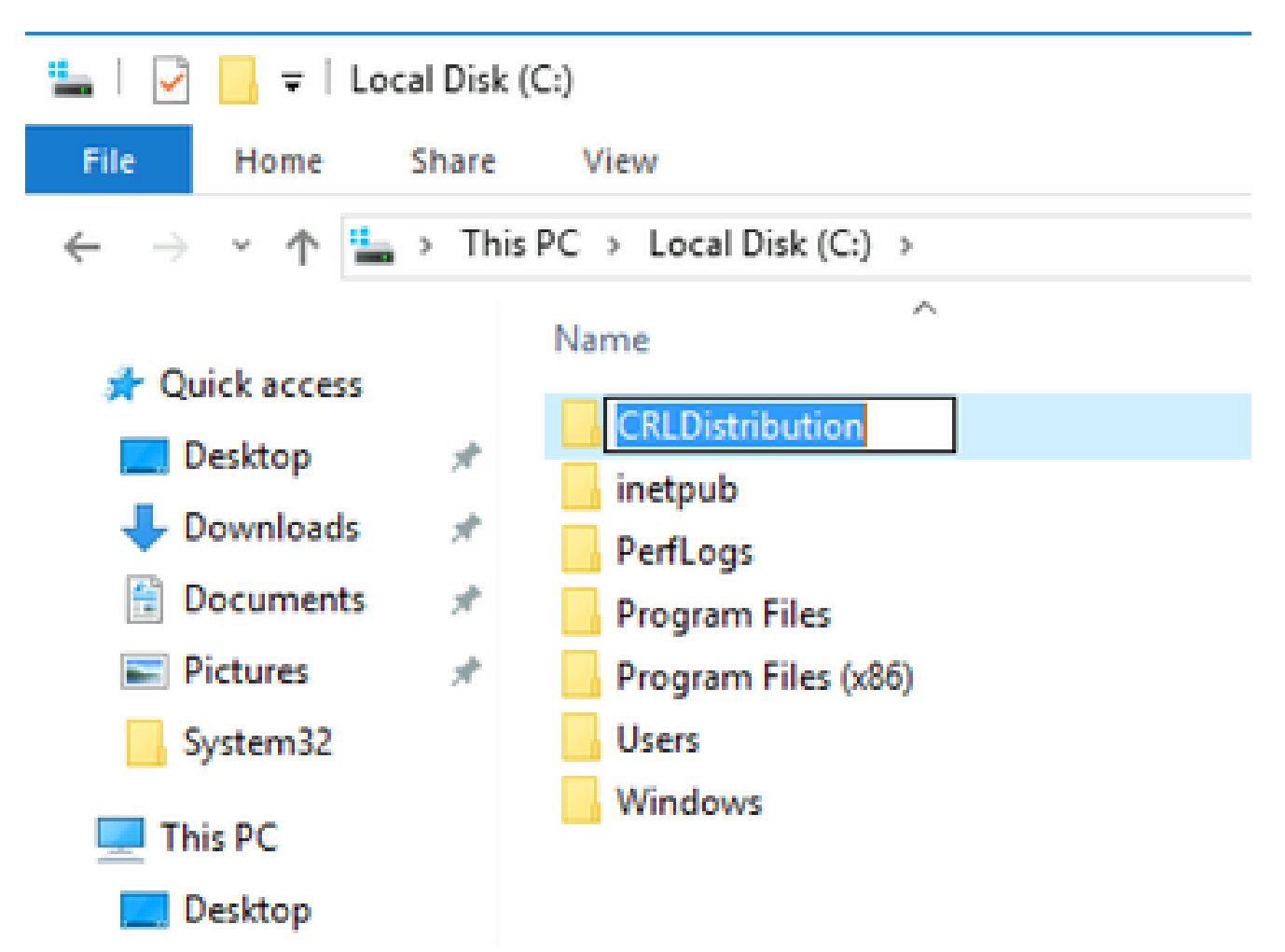

2. Para que la CA escriba los archivos CRL en la nueva carpeta, debe estar habilitado el uso compartido. Haga clic con el botón secundario en la nueva carpeta, elija Properties, haga clic

en la Sharing ficha y, a continuación, haga clic en Advanced Sharing.

| CRLDistribution Properties                                                                                     | × |
|----------------------------------------------------------------------------------------------------|---|
| General Sharing Security Previous Versions Customize                                                           | - |
| Network File and Folder Sharing                                                                                |   |
| CRLDistribution<br>Not Shared                                                                                  |   |
| Network Path:<br>Not Shared                                                                                    |   |
| Share                                                                                                    |   |
| Advanced Sharing<br>Set custom permissions, create multiple shares, and set other<br>advanced sharing options. |   |
|                                                                                                    | : |
|                                                                                                    |   |
|                                                                                                    |   |
| Close Cancel Apply                                                                                             |   |

3. Para compartir la carpeta, active la share this folder casilla de verificación y, a continuación, agregue un símbolo de dólar (\$) al final del nombre del recurso compartido en el campo Nombre del recurso compartido para ocultar el recurso compartido.

| Advanced Sharing                           | C |
|--------------------------------------------|---|
| Share this folder                          |   |
| Settings                                   |   |
| Share name:                                |   |
| CRLDistribution\$                          |   |
| Add Remove                                 |   |
| Limit the number of simultaneous users to: |   |
| Comments:                                  |   |
| Permissions Caching                        |   |
| OK Cancel Apply                            |   |

4. Haga clic en Permissions (1), haga clic en Add (2), haga clic en Object Types (3) y active la Computers casilla de verificación (4).

| Advanced Sharing                                                          | Permissions for CRLDistribution                                              | on\$      | Sele                          | ect Users, Computers, Service Accounts, or Gr                                                                                                    | oups ?X        |
|---------------------------------------------------------------------------|------------------------------------------------------------------------------|-----------|-------------------------------|----------------------------------------------------------------------------------------------------|----------------|
| Share this folder  Settings  CRLDistribution\$  Add Remove                | Share Permissions for CRLD/schlode<br>Share Permissions Group or user names: |           | See<br>U:<br>Frc<br>It:<br>En | eccosers, computers, service Accounts, or or<br>elect this object type:<br>sers, Groups, or Built-in security principals<br>om this location:<br>paaa.local<br>iter the object names to select ( <u>examples</u> ):                                                                                                    | 3 Object Types |
| Limit the number of simultaneous usi Comments: 1 Permissions Caching OK C | 2<br>Permissions for Everyone<br>Full Control<br>Change<br>Read              | Add       |                               | Object Types         Select the types of objects you want to find.         A         Object types:         Image: Service Accounts         Image: Service Accounts         Image: | 2 X            |
|                                                                           | Learn about access control and pe                                            | rmissions | 8                             |                                                                                                    |                |
|                                                                           | OK                                                                           | Cancel    | Apply                         |                                                                                                    | OK Cancel      |

5. Para volver a la ventana Seleccionar usuarios, equipos, cuentas de servicio o grupos, haga clic en ox. En el campo Escriba los nombres de objeto que desea seleccionar, escriba el nombre de equipo del servidor de la CA en este ejemplo: WIN0231PNBS4IPH y haga clic en Check Names. Si el nombre introducido es válido, se actualiza y aparece subrayado. Haga clic en ox.

| Select Users, Computers, Service Accounts, or Groups                                  | ×            |
|---------------------------------------------------------------------------------------|--------------|
| Select this object type:<br>Users, Computers, Groups, or Built-in security principals | Object Types |
| From this location:                                                                   |              |
| abtomar.local                                                                         | Locations    |
| Enter the object names to select (examples):                                          |              |
| WIN-231PNBS4IPH                                                                       | Check Names  |
|                                                                                       |              |
| Advanced OK                                                                           | Cancel       |

6. En el campo Nombres de grupos o usuarios, elija el equipo de la CA. Compruebe Allow el Control total para conceder acceso completo a la CA.

Haga clic en ок. Vuelva ок a hacer clic para cerrar la ventana Uso compartido avanzado y volver a la ventana Propiedades.

| Permissions for CRLDistribut       | tionS          | ×        |
|------------------------------------|----------------|----------|
| Share Permissions                  |                |          |
| Group or user names:               |                |          |
| Everyone<br>WIN-231PNBS4IPH (ABTO  | MAR\WIN-231PNE | S4IPH\$) |
|                                    | Add            | Remove   |
| Permissions for<br>WIN-231PNBS4IPH | Allow          | Deny     |
| Full Control<br>Change<br>Read     |                |          |
| ОК                                 | Cancel         | Apply    |

7. Para permitir que la CA escriba los archivos CRL en la nueva carpeta, configure los permisos de seguridad adecuados. Haga clic en lassecurity fichas (1), haga clic en Edit (2), haga clic en Add (3), haga clic en Object Types (4) y active la Computers casilla de verificación (5).

| 🖡 CRLDistribution Properties 🛛 🔀                      | Permissions for CRLDistribution                                 |
|-------------------------------------------------------|-----------------------------------------------------------------|
| General Sharii 1 Security Previous Versions Customize | Security                                                        |
| Object name: C:\CRLDistribution                       | Object name: C:\CRLDistribution                                 |
| Group or user names:                                  | Group or user names:                                            |
| CREATOR OWNER                                         | CREATOR OWNER                                                   |
| SYSTEM     SYSTEM     State (BTPAAA\Administrators)   | SYSTEM     System     State (BTP000)                            |
| & Users (RTPAAA\Users)                                | Series (RTPAAA\Users)                                           |
| To change permissions, click Edit.                    |                                                                 |
| Permissions for CREATOR                               | 3 Add Bernive                                                   |
| Eull control                                          | Permissions for CREATOR                                         |
| Modify                                                | UWNER Allow Deny                                                |
| Read & execute                                        | Modify                                                          |
| Read                                                  | Read & exec Object Types                                        |
| Write                                                 | List tolder co<br>Select the types of objects you want to find. |
| Select Users, Computers, Service Accounts, or Groups  | T X                                                             |
| Select this object type:                              |                                                                 |
| Users, droups, or Built-In security principals 4      | Ubject Types                                                    |
| From this location:                                   |                                                                 |
|                                                       |                                                                 |
| Enter the object names to select (examples):          | Cherk Names                                                     |
|                                                       |                                                                 |
|                                                       |                                                                 |
| Advanced                                              | Cancel                                                          |

8. En el campo Escriba los nombres de objeto que desea seleccionar, escriba el nombre de equipo del servidor de la CA y haga clic en Check Names. Si el nombre introducido es válido, se actualiza y aparece subrayado. Haga clic en ok.

| Select Users, Computers, Service Accounts, or Groups      | ×            |
|-----------------------------------------------------------|--------------|
| Select this object type:                                  |              |
| Users, Computers, Groups, or Built-in security principals | Object Types |
| From this location:                                       |              |
| abtomar.local                                             | Locations    |
| Enter the object names to select ( <u>examples</u> ):     |              |
| WIN-231PNBS4IPH                                           | Check Names  |
|                                                           |              |
| Advanced OK                                               | Cancel       |

9. Elija el equipo de la CA en el campo Nombres de grupos o usuarios y, a continuación, compruebe si hay Control total Allow para conceder acceso completo a la CA. Haga clic οκ y, a continuación, haga clic close para completar la tarea.

| Permissions for CRLDistribu  | ution           |           |
|------------------------------|-----------------|-----------|
| Security                     |                 |           |
| Object name: C:\CRLDistribut | tion            |           |
| Group or user names:         |                 |           |
| SCREATOR OWNER               |                 |           |
| SYSTEM                       |                 |           |
| Administrators (ABTOMAR)     | Administrators) |           |
| Users (ABTOMAR\Users)        |                 | 0.4101145 |
| WIN-231PNBS4IPH (ABTC        | DMAR\WIN-231PNE | (S4IPH\$) |
|                              |                 |           |
|                              | Add             | Remove    |
| Permissions for              |                 | _         |
| WIN-231PNBS4IPH              | Allow           | Deny      |
| Full control                 |                 | □ ^       |
| Modify                       | $\checkmark$    |           |
| Read & execute               | $\checkmark$    |           |
| List folder contents         | $\checkmark$    |           |
|                              |                 |           |
| Read                         | $\sim$          |           |
| Read                         |                 |           |
| Read                         |                 |           |

Crear un sitio en IIS para exponer el nuevo punto de distribución CRL

Para que ISE tenga acceso a los archivos CRL, haga que el directorio que contiene los archivos CRL sea accesible a través de IIS.

1. En la barra de tareas del servidor IIS, haga clic en Start. Seleccione Administrative Tools > Internet Information Services (IIS) Manager. 2. En el panel izquierdo (denominado árbol de la consola), expanda el nombre del servidor IIS y, a continuación, expanda sites.

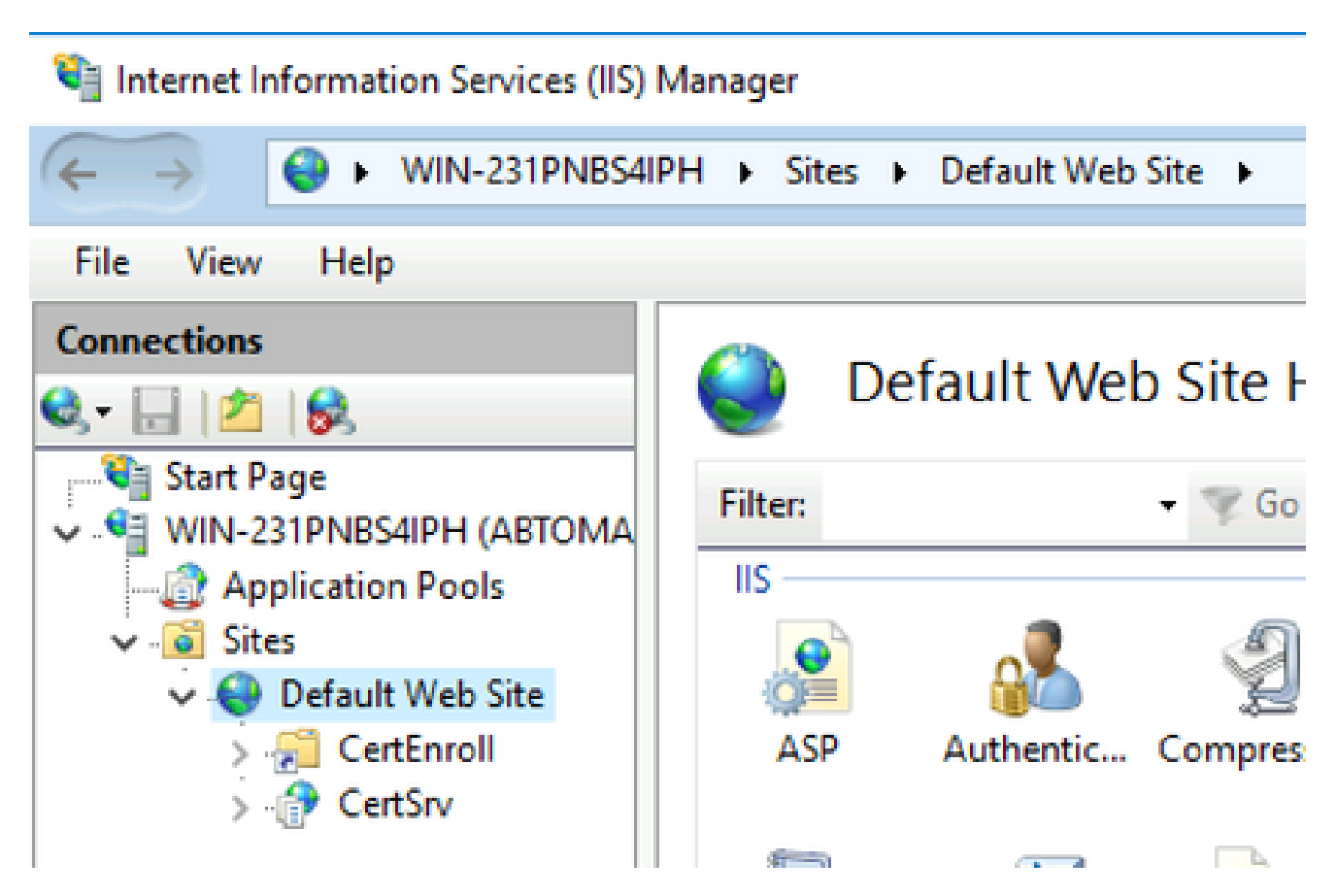

3. Haga clic con el botón derecho del ratón Default Web Site y seleccione Add Virtual Directory, como se muestra en esta imagen.

# 💐 Internet Information Services (IIS) Manager

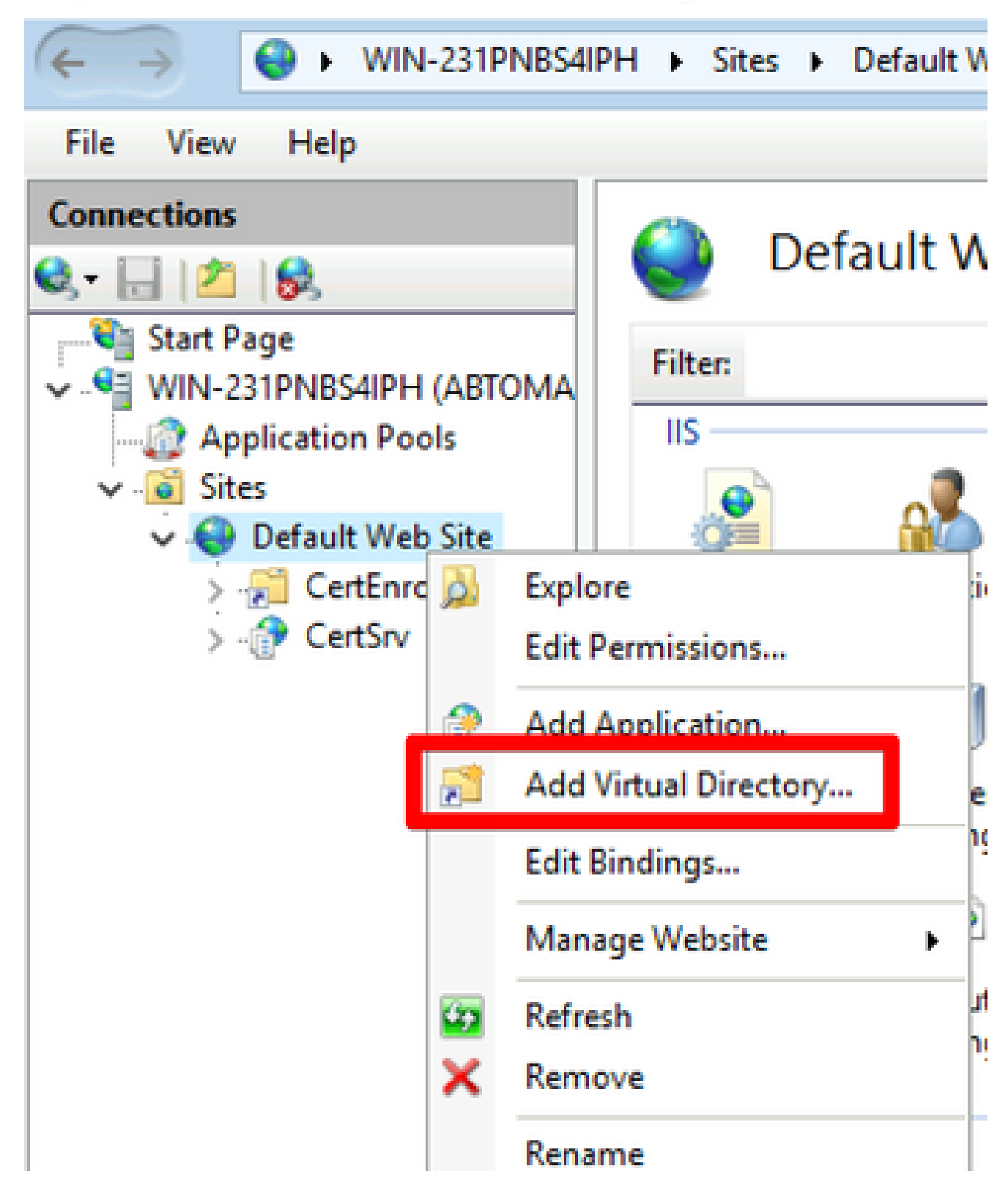

4. En el campo Alias, introduzca un nombre de dirección para el punto de distribución de CRL. En este ejemplo, se ingresa CRLD.

| Add Virtual Dire               | ectory                          |    | ?     | ×  |
|--------------------------------|---------------------------------|----|-------|----|
| Site name:<br>Path:            | Default Web Site<br>/           |    |       |    |
| Alias:<br>CRLD<br>Example: ima | ges                             |    |       |    |
| Physical path<br>C:\CRLDistrib | ution                           |    |       |    |
| Pass-through<br>Connect as.    | authentication<br>Test Settings | ]  |       |    |
|                                |                                 | ОК | Cance | el |

5. Haga clic en los puntos suspensivos (. . .) a la derecha del campo Ruta física y busque la carpeta creada en la sección 1. Seleccione la carpeta y haga clic en οκ. Haga clic οκ para cerrar la ventana Agregar directorio virtual.

| Add Virtual Directory       |   | ?      | $\times$ |
|-----------------------------|---|--------|----------|
|                             |   |        |          |
| Site name: Default Web Site |   |        |          |
| Path: /                     |   |        |          |
| Alias:                      |   |        |          |
| CRLD                        |   |        |          |
| Example: images             |   |        |          |
| Physical path:              |   |        |          |
| C:\CRLDistribution          |   |        |          |
| Pass-through authentication |   |        |          |
| Connect as Test Settings    |   |        |          |
|                             |   |        |          |
| ОК                          | ( | Cancel |          |
|                             |   |        |          |

6. El nombre del sitio introducido en el paso 4 debe estar resaltado en el panel izquierdo. Si no es así, selecciónela ahora. En el panel central, haga doble clic en Directory Browsing.

| Sinternet Information Services (IIS)                                                                                                    | Manager               |                            |                  |                     |                       |             |
|----------------------------------------------------------------------------------------------------|-----------------------|----------------------------|------------------|---------------------|-----------------------|-------------|
| ← → E → WIN-231PNBS4II                                                                                                    | PH 🕨 Sites 🕨          | Default Web                | Site + CRLD      | •                   |                       |             |
| File View Help                                                                                                    |                       |                            |                  |                     |                       |             |
| Connections                                                                                                    | CR                    | LD Home                    | •                |                     |                       |             |
| Start Page     WIN-231PNBS4IPH (ABTOMA     Application Pools                                                                                                    | Filter:               |                            | • 🐨 Go - 🕻       | Show All            | Group by:             |             |
| <ul> <li>✓ Image: Application Pools</li> <li>✓ Image: Sites</li> <li>✓ Image: Default Web Site</li> <li>&gt; Image: Default Web Site</li> <li>&gt; Image: Defau</li></ul> | ASP                   | Authentic                  | 2<br>Compression | Default<br>Document | Directory<br>Browsing | Error Pages |
| > 🔂 CRLD                                                                                                    | Failed<br>Request Tra | <b>Handler</b><br>Mappings | HTTP<br>Redirect | HTTP<br>Respon      | Logging               | MIME Types  |
|                                                                                                    | Modules               | Output                     | Request          | SSL Settings        |                       |             |
|                                                                                                    | Managemen             | Caching                    | Filtering        |                     |                       | ^           |

7. En el panel derecho, haga clic Enable para habilitar la exploración de directorios.

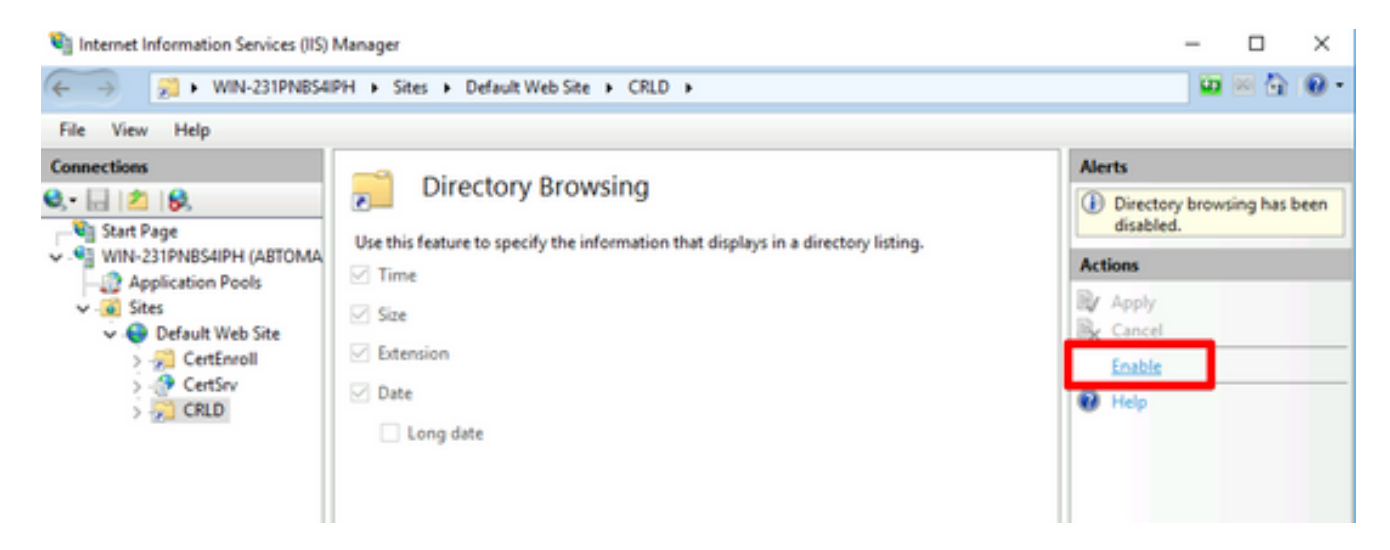

8. En el panel izquierdo, elija de nuevo el nombre del sitio. En el panel central, haga doble clic en Configuration Editor.

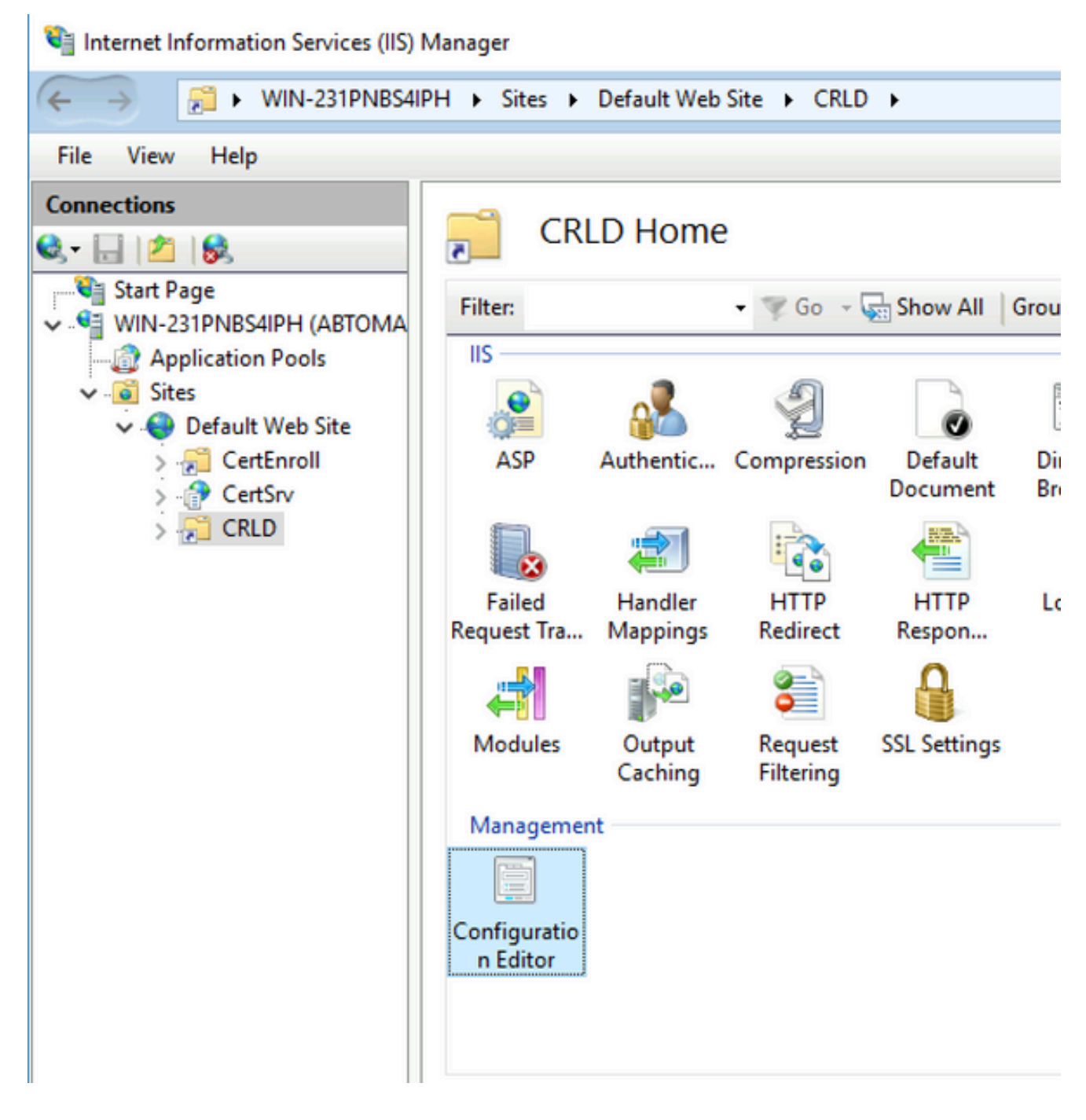

9. En la lista desplegable Sección, seleccione system.webServer/security/requestFiltering. En la lista allowDoubleEscaping desplegable, seleccione True. En el panel derecho, haga clic en Apply, como se muestra en esta imagen.

| Internet Information Services (IIS) 1                      | lanager                                                                                                    | - 🗆 X                                                                         |
|------------------------------------------------------------|----------------------------------------------------------------------------------------------------|-------------------------------------------------------------------------------|
| ← → ₩IN-231PNBS4IF                                         | H > Sites > Default Web Site > CRLD >                                                                                                    | 📴 🖂 🔂 I 😧 •                                                                   |
| File View Help                                             |                                                                                                    |                                                                               |
| Connections                                                | Configuration Editor Section: system.webServer/security/requestFiltering From: Default Web Site/CRLD Web.config                                                                                                    | Actions           Apply           Bx Cancel           Cancel           Cancel |
| Application Pools     Sites     Sites     Offault Web Site | allowDoubleEscaping True International International Inter | Configuration<br>Search Configuration                                         |
| > CertEnroll<br>> CertSrv<br>> CRLD                        | alwaysAllowedQueryStrings False alwaysAllowedUrls (Count=0) denvQueryStringSequences (Count=0)                                                                                                    | Section  Cock Section                                                         |
|                                                            | denyUrlSequences (Count=0)                                                                                                    | 'allowDoubleEscaping'                                                         |

Ahora se debe poder tener acceso a la carpeta mediante IIS.

Configurar Microsoft CA Server para publicar archivos CRL en el punto de distribución

Ahora que se ha configurado una nueva carpeta para alojar los archivos CRL y que la carpeta se ha expuesto en IIS, configure el servidor de la CA de Microsoft para publicar los archivos CRL en la nueva ubicación.

- 1. En la barra de tareas del servidor de la CA, haga clic en Start. Seleccione Administrative Tools > Certificate Authority.
- 2. En el panel izquierdo, haga clic con el botón secundario en el nombre de la CA. Elija Properties y haga clic en la Extensions ficha. Para agregar un nuevo punto de distribución CRL, haga clic en Add.

| Enrollment Agents                                                                                                    | Auditing                                                                                                    | Recovery                                               | y Agents                                              | Secu                                  | irîty     |
|----------------------------------------------------------------------------------------------------|----------------------------------------------------------------------------------------------------|--------------------------------------------------------|-------------------------------------------------------|---------------------------------------|-----------|
| General                                                                                                    | Policy Mod                                                                                                    | Policy Module Exit                                     |                                                       |                                       |           |
| Extensions                                                                                                    | Storage                                                                                                    |                                                        | Certificate I                                         | Managers                              |           |
| Select extension:                                                                                                    |                                                                                                    |                                                        |                                                       |                                       |           |
| CRL Distribution Point                                                                                                    | (CDP)                                                                                                    |                                                        |                                                       |                                       | ~         |
| Specify locations from                                                                                                    | which users can                                                                                                    | obtain a ce                                            | rtificate rev                                         | ocation lis                           | t         |
| (CRL).                                                                                                    |                                                                                                    |                                                        |                                                       |                                       |           |
| C:\Windows\system3                                                                                                    | 2\CertStv\CertF                                                                                                    | nroll\cCaNa                                            | mescCRLN                                              | VameSuffi                             | 2         |
| Idap:///CN= <catrun< td=""><td>catedName&gt;<cf< td=""><td>LNameSuff</td><td>ix&gt;,CN=<s< td=""><td>erverShort</td><td>Na</td></s<></td></cf<></td></catrun<>                                                      | catedName> <cf< td=""><td>LNameSuff</td><td>ix&gt;,CN=<s< td=""><td>erverShort</td><td>Na</td></s<></td></cf<>                     | LNameSuff                                              | ix>,CN= <s< td=""><td>erverShort</td><td>Na</td></s<> | erverShort                            | Na        |
| http:// <serverdnsna< td=""><td>ame&gt;/CertEnroll/</td><td><caname></caname></td><td>CRLName</td><td>Suffix&gt;<d< td=""><td>elti</td></d<></td></serverdnsna<>                                                    | ame>/CertEnroll/                                                                                                    | <caname></caname>                                      | CRLName                                               | Suffix> <d< td=""><td>elti</td></d<>  | elti      |
| ITIE://CherverUN.hNar                                                                                                    | me >/Len Enroll/c                                                                                                    |                                                        |                                                       |                                       |           |
|                                                                                                    |                                                                                                    | Canaliezo                                              | CREIVames                                             | ounite/ <de< td=""><td>lta</td></de<> | lta       |
| <                                                                                                    |                                                                                                    | Cananezo                                               | CRENames                                              | Junix                                 | ita<br>>  |
| <                                                                                                    |                                                                                                    | Carvanie                                               | CRENames                                              |                                       | ita       |
| <                                                                                                    |                                                                                                    | Add                                                    | d                                                     | Remove                                | sita<br>> |
| <ul> <li>Publish CRLs to this</li> </ul>                                                                                                    | s location                                                                                                    | Add                                                    | d                                                     | Remove                                | sita<br>> |
| <ul> <li>Publish CRLs to this</li> <li>Include in all CRLs, when publishing matrix</li> </ul>                                                                                                    | s location<br>. Specifies where<br>anually.                                                                                        | Add<br>to publish in                                   | d                                                     | Remove<br>e Directory                 | /ta       |
| <ul> <li>Publish CRLs to this</li> <li>Include in all CRLs, when publishing ma</li> <li>Include in CRLs. Cl</li> </ul>                                                                                              | s location<br>. Specifies where<br>anually.<br>ients use this to f                                                                 | to publish ii                                          | d                                                     | Remove<br>e Directory                 | /         |
| <ul> <li>Publish CRLs to this</li> <li>Include in all CRLs. when publishing ma</li> <li>Include in CRLs. Cl</li> <li>Include in the CDP</li> </ul>                                                                  | s location<br>. Specifies where<br>anually.<br>ients use this to f<br>extension of issu                                            | to publish ir<br>ind Delta Cl                          | n the Active                                          | Remove<br>e Directory<br>s.           | /         |
| <ul> <li>Publish CRLs to this</li> <li>Include in all CRLs, when publishing ma</li> <li>Include in CRLs. Cl</li> <li>Include in the CDP</li> <li>Publish Delta CRLs</li> </ul>                                      | s location<br>. Specifies where<br>anually.<br>ients use this to f<br>extension of issues<br>to this location                      | to publish in<br>ind Delta Clared certifical           | d                                                     | Remove<br>e Directory<br>s.           | ita<br>>  |
| <ul> <li>Publish CRLs to this</li> <li>Include in all CRLs, when publishing ma</li> <li>Include in CRLs. Cl</li> <li>Include in the CDP</li> <li>Publish Delta CRLs</li> </ul>                                      | s location<br>. Specifies where<br>anually.<br>ients use this to f<br>extension of issu<br>to this location                        | Add<br>to publish in<br>ind Delta Cl<br>red certificat | n the Active                                          | Remove<br>e Directory<br>s.           | ita<br>>  |
| <ul> <li>Publish CRLs to this</li> <li>Include in all CRLs. when publishing mails</li> <li>Include in CRLs. Cl</li> <li>Include in the CDP</li> <li>Publish Delta CRLs</li> <li>Include in the IDP elita</li> </ul> | s location<br>. Specifies where<br>anually.<br>ients use this to f<br>extension of issue<br>to this location<br>extension of issue | Add<br>to publish in<br>ind Delta Cl<br>red certificat | n the Active                                          | Remove<br>e Directory<br>s.           | /         |
| <ul> <li>Publish CRLs to this</li> <li>Include in all CRLs, when publishing mains</li> <li>Include in CRLs. Cl</li> <li>Include in the CDP</li> <li>Publish Delta CRLs</li> <li>Include in the IDP eta</li> </ul>   | s location<br>. Specifies where<br>anually.<br>ients use this to f<br>extension of issue<br>to this location<br>extension of issue | Add<br>to publish in<br>ind Delta Cl<br>red certificat | d                                                     | Remove<br>e Directory<br>s.           | /         |

3. En el campo Ubicación, introduzca la ruta de la carpeta creada y compartida en la sección 1. En el ejemplo de la sección 1, la ruta de acceso es:

\\WIN-231PNBS4IPH\CRLDistribution\$

| Add Location                                                                                                    | ×         |
|----------------------------------------------------------------------------------------------------|-----------|
| A location can be any valid URL or path. Enter an HTTP, LDAP, file address<br>or enter a UNC or local path. To insert a variable into the URL or path, sele<br>the variable below and click Insert. | ss,<br>ct |
| Location:                                                                                                    |           |
| \\WIN-231PNBS4IPH\CRLDistribution\$\                                                                                                    |           |
| Variable:<br><caname> Variable</caname>                                                                                                    |           |
|                                                                                                    |           |
| Description of selected variable:                                                                                                    | _         |
| Used in URLs and paths<br>Inserts the DNS name of the server<br>Example location: http:// <serverdnsname>/CertEnroll/<caname><crl1< td=""><td>Na</td></crl1<></caname></serverdnsname>              | Na        |
| <                                                                                                    | >         |
| OK Cancel                                                                                                    |           |

4. Con el campo Ubicación rellenado, selecciónelo en la lista desplegable Variable y haga clic en Insert.

## Add Location

A location can be any valid URL or path. Enter an HTTP, LDAP, file address, or enter a UNC or local path. To insert a variable into the URL or path, select the variable below and click Insert.

Location:

| \\WIN-231PNBS4IPH\CRLDistribution\$\ <caname></caname> |  |
|--------------------------------------------------------|--|
|--------------------------------------------------------|--|

Variable:

<CaName>

✓ Insert

Description of selected variable:

Used in URLs and paths Inserts the DNS name of the server Example location: http://<ServerDNSName>/CertEnroll/<CaName><CRLNa

5. En la lista desplegable Variable, elija y haga clic en Insert.

| Add Location                                                                                                    | $\times$ |
|----------------------------------------------------------------------------------------------------|----------|
| A location can be any valid URL or path. Enter an HTTP, LDAP, file address<br>or enter a UNC or local path. To insert a variable into the URL or path, set<br>the variable below and click Insert.                                               | ect      |
| Location:                                                                                                    |          |
| \\WIN-231PNBS4IPH\CRLDistribution\$\ <caname><crlnamesuffix></crlnamesuffix></caname>                                                                                                    |          |
| Variable:                                                                                                    | _        |
| <crlnamesuffix> V Insert</crlnamesuffix>                                                                                                    |          |
| Description of selected variable:                                                                                                    |          |
| Used in URLs and paths for the CRL Distribution Points extension<br>Appends a suffix to distinguish the CRL file name<br>Example location: http:// <servername>/CertEnroll/<caname><crlname< td=""><td>eSi</td></crlname<></caname></servername> | eSi      |
|                                                                                                    |          |
|                                                                                                    | *        |
| OK Cancel                                                                                                    |          |

6. En el campo Ubicación, anexe .crl al final de la ruta. En este ejemplo, Location es:

\\WIN-231PNBS4IPH\CRLDistribution\$\

.crl

### Add Location

A location can be any valid URL or path. Enter an HTTP, LDAP, file address, or enter a UNC or local path. To insert a variable into the URL or path, select the variable below and click Insert.

#### Location:

\\WIN-231PNBS4IPH\CRLDistribution\$\<CaName><CRLNameSuffix>.crl

#### Variable:

<CRLNameSuffix> V Insert

### Description of selected variable:

Used in URLs and paths for the CRL Distribution Points extension Appends a suffix to distinguish the CRL file name Example location: http://<ServerName>/CertEnroll/<CaName><CRLNameSt 

7. Haga clic ox para volver a la ficha Extensiones. Marque la Publish CRLs to this location casilla de verificación y haga clic ox para cerrar la ventana Propiedades.

Aparece una solicitud de permiso para reiniciar Servicios de certificados de Active Directory. Haga clic en yes.

 $\times$ 

| chroiment Agents                                                                                                    | Auditing                        | Recovery Agents                           | Security                                 |                                       |
|----------------------------------------------------------------------------------------------------|---------------------------------|-------------------------------------------|------------------------------------------|---------------------------------------|
| General                                                                                                    | Policy Mo                       | dule Ex                                   | t Module                                 |                                       |
| Extensions                                                                                                    | Storage                         | Certificate                               | Managers                                 |                                       |
| Select extension:                                                                                                    |                                 |                                           |                                          |                                       |
| CRL Distribution Point                                                                                                    | (CDP)                           |                                           | ~                                        |                                       |
| Specify locations from<br>(CRL).<br>C:\Windows\system3<br>Idap:///CN= <catrun<br>http://<serverdnsna< th=""><th>2\C<br/>Certificat<br/>ame<br/>ne&gt;</th><th>ion Authority</th><th>rocation list</th><th>rtificate Censicer for the changer to</th></serverdnsna<></catrun<br> | 2\C<br>Certificat<br>ame<br>ne> | ion Authority                             | rocation list                            | rtificate Censicer for the changer to |
| file:// <serverdnsnar<br>\\WIN-231PNBS4IP1<br/>&lt;</serverdnsnar<br>                                                                                                    | <u> </u>                        | You must restart A<br>take effect. Do you | ctive Directory Ce<br>want to restart th | te service now?                       |

8. En el panel izquierdo, haga clic con el botón derecho del ratón Revoked Certificates. Seleccione All Tasks > Publish. Asegúrese de que está seleccionada la opción Nueva CRL y, a continuación, haga clic en ok.

| 🙀 certsrv - [Certification Autho | rity (Local)\abtoma | r-Wil | N-231PNBS4IPH- | CA\Revoked Certificates]          |
|----------------------------------|---------------------|-------|----------------|-----------------------------------|
| File Action View Help            |                     |       |                |                                   |
| 🗢 🔿 🖄 🔛 🖉                        |                     |       |                |                                   |
| Certification Authority (Local)  | ) Request ID        | Re    | vocation Date  | Effective Revocation Date         |
| Bevoked Certificat               |                     |       | The            | e are no items to show in this vi |
| Ssued Certificates               | All Tasks           | >     | Publish        |                                   |
| Pending Requests Failed Requests | View                | >     |                |                                   |
| 📔 Certificate Templa             | Refresh             |       |                |                                   |
|                                  | Export List         |       |                |                                   |
|                                  | Properties          |       |                |                                   |
|                                  | Help                |       |                |                                   |
|                                  |                     |       |                |                                   |

El servidor de la CA de Microsoft debe crear un nuevo archivo .crl en la carpeta creada en la sección 1. Si el nuevo archivo CRL se crea correctamente, no habrá ningún cuadro de diálogo después de hacer clic en Aceptar. Si se devuelve un error con respecto a la nueva carpeta de puntos de distribución, repita cuidadosamente cada paso de esta sección.

Compruebe que el archivo CRL existe y que se puede obtener acceso a él mediante IIS

Compruebe que los nuevos archivos CRL existen y que se puede obtener acceso a ellos a través de IIS desde otra estación de trabajo antes de iniciar esta sección.

1. En el servidor IIS, abra la carpeta creada en la sección 1. Debe haber un único archivo .crl con el formulario

.crl donde

es el nombre del servidor de la CA. En este ejemplo, el nombre de archivo es:

abtomar-WIN-231PNBS4IPH-CA.crl

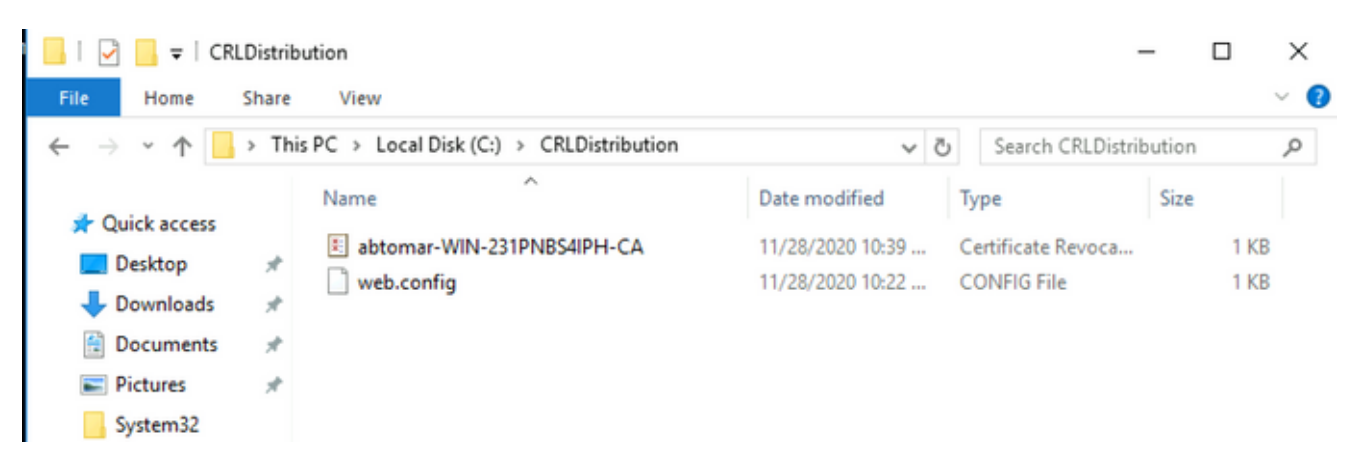

2. Desde una estación de trabajo de la red (idealmente en la misma red que el nodo de administración principal de ISE), abra un navegador web y navegue hasta http://

```
donde
sea el nombre del servidor de IIS configurado en la sección 2 y
sea el nombre del sitio elegido para el punto de distribución en la sección 2. En este
ejemplo, la dirección URL es:
```

```
http://win-231pnbs4iph/CRLD
```

Aparece el índice de directorio, que incluye el archivo observado en el paso 1.

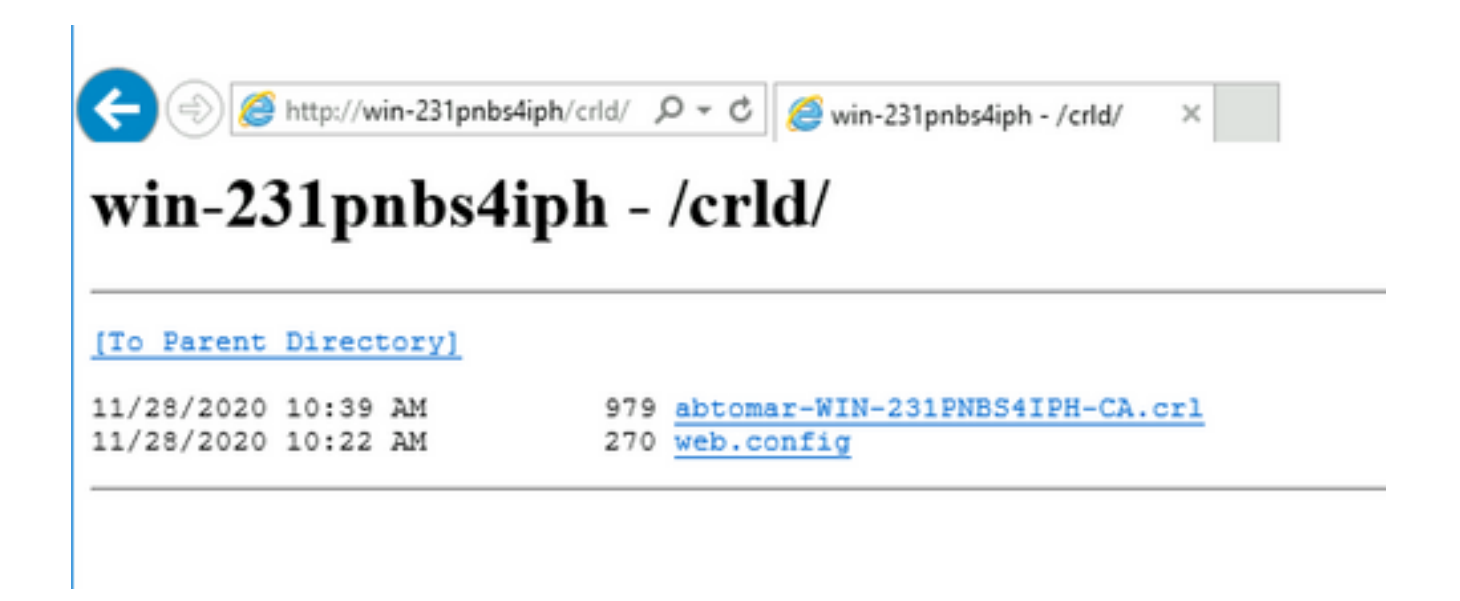

Configuración de ISE para utilizar el nuevo punto de distribución de CRL

Antes de configurar ISE para recuperar la CRL, defina el intervalo para publicar la CRL. La estrategia para determinar este intervalo está fuera del alcance de este documento. Los valores potenciales (en Microsoft CA) oscilan entre 1 hora y 41 años, ambos incluidos. El valor predeterminado es 1 semana. Una vez determinado el intervalo adecuado para su entorno, configúrelo con estas instrucciones:

- 1. En la barra de tareas del servidor de la CA, haga clic en Start. Seleccione Administrative Tools > Certificate Authority.
- 2. En el panel izquierdo, expanda la CA. Haga clic con el botón secundario en la Revoked Certificates Carpeta y seleccione Properties.
- 3. En los campos Intervalo de publicación de CRL, escriba el número necesario y elija el período de tiempo. Haga clic ox para cerrar la ventana y aplicar el cambio. En este ejemplo, se configura un intervalo de publicación de siete días.

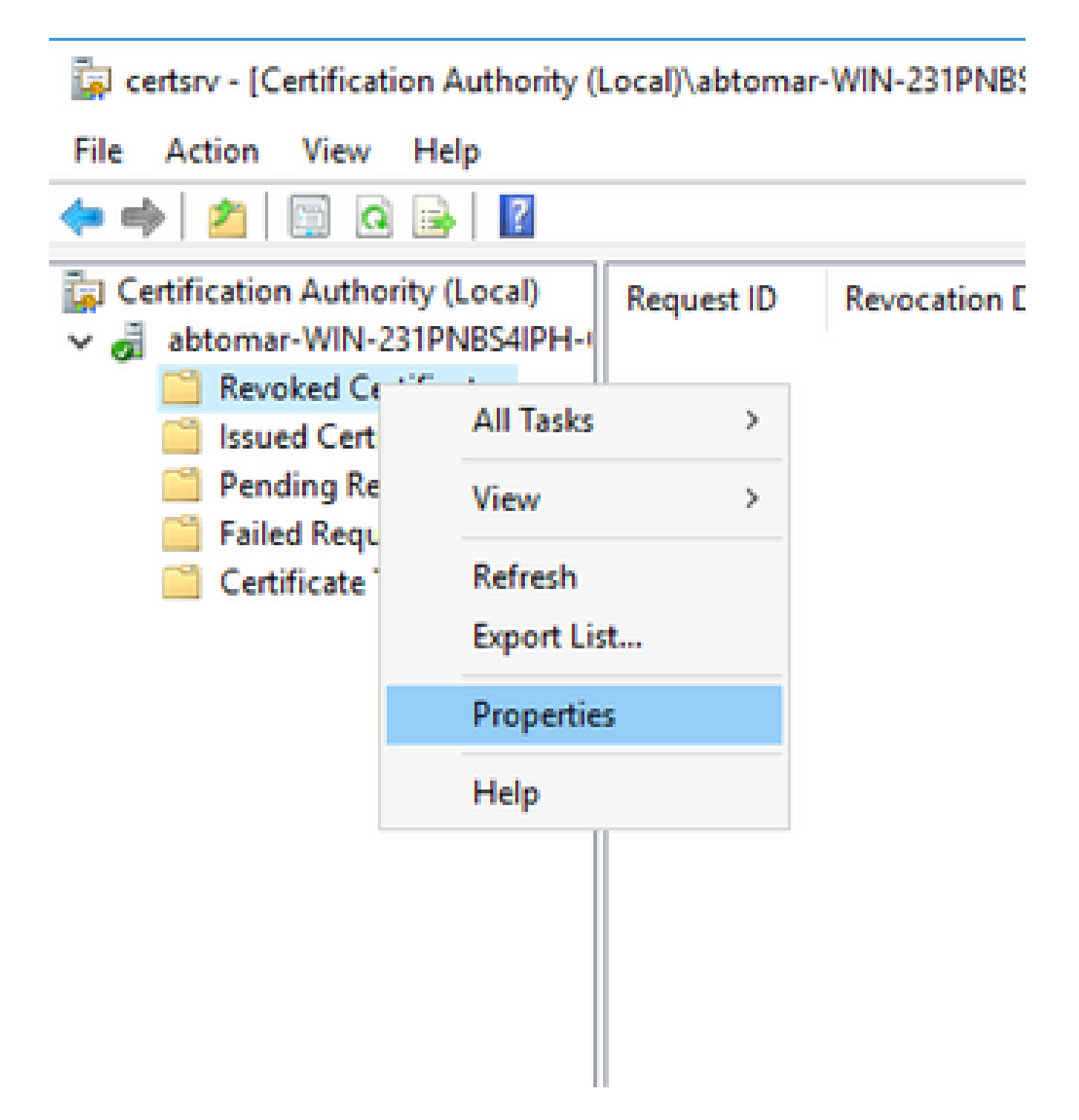

4. Ingrese el certutil -getreg CA\Clock\* comando para confirmar el valor ClockSkew. El valor predeterminado es 10 minutos.

Ejemplo de salida:

Values: ClockSkewMinutes REG\_DWORS = a (10) CertUtil: -getreg command completed successfully.

5. Ingrese el certutil-getreg CA\CRLov\* comando para verificar si CRLOverlapPeriod se ha configurado manualmente. De forma predeterminada, el valor de CRLOverlapUnit es 0, lo

que indica que no se ha establecido ningún valor manual. Si el valor es un valor distinto de 0, registre el valor y las unidades.

Ejemplo de salida:

Values: CRLOverlapPeriod REG\_SZ = Hours CRLOverlapUnits REG\_DWORD = 0 CertUtil: -getreg command completed successfully.

6. Ingrese el certutil -getreg CA\CRLpe\* comando para verificar el CRLPeriod, que se estableció en el paso 3.

Ejemplo de salida:

Values: CRLPeriod REG\_SZ = Days CRLUnits REG\_DWORD = 7 CertUtil: -getreg command completed successfully.

7. Calcule el período de gracia de CRL de la siguiente manera:

a. Si CRLOverlapPeriod se estableció en el paso 5: OVERLAP = CRLOverlapPeriod, en minutos;

Else: OVERLAP = (CRLPeriod / 10), en minutos

b. Si SUPERPOSICIÓN > 720, entonces SUPERPOSICIÓN = 720

c. Si SUPERPOSICIÓN < (1,5 \* ClockSkewMinutes), entonces SUPERPOSICIÓN = (1,5 \* ClockSkewMinutes)

d. Si SOLAPAMIENTO > CRLPeriod, en minutos entonces SOLAPAMIENTO = CRLPeriod en minutos

e. Período de gracia = SUPERPOSICIÓN + MinutosSesgadoReloj

Example:

As stated above, CRLPeriod was set to 7 days, or 10248 minutes and CRLOverlapPeriod was not set.

```
a. OVERLAP = (10248 / 10) = 1024.8 minutes
b. 1024.8 minutes is > 720 minutes : OVERLAP = 720 minutes
c. 720 minutes is NOT < 15 minutes : OVERLAP = 720 minutes</li>
d. 720 minutes is NOT > 10248 minutes : OVERLAP = 720 minutes
e. Grace Period = 720 minutes + 10 minutes = 730 minutes
```

El período de gracia calculado es la cantidad de tiempo entre el momento en que la CA publica la siguiente CRL y el momento en que caduca la CRL actual. ISE debe configurarse para recuperar las CRL en consecuencia.

8. Inicie sesión en el nodo ISE Primary Admin y elija Administration > System > Certificates. En el panel izquierdo, elija Trusted Certificate.

| ■ Cisco ISE                                     | Administration - System |                           |                    |                          |                 |                      |                      |                  |                  |           |
|-------------------------------------------------|-------------------------|---------------------------|--------------------|--------------------------|-----------------|----------------------|----------------------|------------------|------------------|-----------|
| Deployment Licensing                            | Certificate             | s Logging Ma              | aintenance Upgrade | Health Checks            | Backup & Restor | re Admin Acce        | ss Settings          |                  |                  | Click h   |
| Certificate Management ~<br>System Certificates | Trus                    | ted Certifica             | tes                |                          |                 |                      |                      |                  |                  |           |
| Trusted Certificates                            | Ø Edit                  | + Import 🏠 Export         | Delete Q View      |                          |                 |                      |                      |                  |                  |           |
| OCSP Client Profile                             |                         | P.1                       |                    |                          |                 |                      |                      | 11-11-1 P        | P                | -         |
| Certificate Signing Requests                    | 0                       | Friendly Name             | ∧ Status           | Trusted For              | Serial Number   | Issued To            | Issued By            | Valid From       | Expiration Date  | Expiratio |
| Certificate Periodic Check Se                   | 0                       | Baltimore CyberTrust Root | 2 Enable           | d Cisco Services         | 02 00 00 B9     | Baltimore CyberTrust | Baltimore CyberTrust | Sat, 13 May 2000 | Tue, 13 May 2025 | <b>H</b>  |
| Certificate Authority >                         |                         | CA_Root                   | Enable             | d Endpoints<br>AdminAuth | 4D 9B EE 97 53  | abtomar-WIN-231PN    | abtomar-WIN-231PN_   | Wed, 20 Feb 2019 | Sun, 20 Feb 2039 |           |
|                                                 | 0                       | Cisco ECC Root CA 2099    | Enable             | d Cisco Services         | 03              | Cisco ECC Root CA    | Cisco ECC Root CA    | Thu, 4 Apr 2013  | Mon, 7 Sep 2099  |           |
|                                                 | 0                       | Cisco Licensing Root CA   | 🖸 Enable           | d Cisco Services         | 01              | Cisco Licensing Root | Cisco Licensing Root | Fri, 31 May 2013 | Mon, 31 May 2038 |           |
|                                                 |                         |                           |                    |                          |                 |                      |                      |                  |                  |           |

- 9. Active la casilla de verificación situada junto al certificado de CA para el que desea configurar CRL. Haga clic en Edit.
- 10. Cerca de la parte inferior de la ventana, marque la Download CRL casilla de verificación.
- En el campo URL de distribución CRL, escriba la ruta de acceso al punto de distribución CRL, que incluye el archivo .crl, creado en la sección 2. En este ejemplo, la dirección URL es:

#### http://win-231pnbs4iph/crld/abtomar-WIN-231PNBS4IPH-CA.crl

- 12. ISE se puede configurar para recuperar la CRL a intervalos regulares o en función del vencimiento (que, en general, también es un intervalo regular). Cuando el intervalo de publicación de CRL es estático, se obtienen actualizaciones de CRL más oportunas cuando se utiliza esta última opción. Haga clic en el botón de Automatically opción.
- 13. Establezca el valor de recuperación en un valor inferior al período de gracia calculado en el paso 7. Si el valor establecido es superior al período de gracia, ISE comprueba el punto de distribución de CRL antes de que la CA haya publicado la siguiente CRL. En este ejemplo, el período de gracia se calcula en 730 minutos, o 12 horas y 10 minutos. Se utilizará un valor de 10 horas para la recuperación.
- 14. Defina el intervalo de reintento como corresponda a su entorno. Si ISE no puede recuperar la CRL en el intervalo configurado en el paso anterior, volverá a intentarlo en este intervalo más corto.
- 15. Marque la Bypass CRL Verification if CRL is not Received Casilla de verificación para permitir que la autenticación basada en certificados continúe normalmente (y sin una comprobación de CRL) si ISE no pudo recuperar la CRL para esta CA en su último intento de descarga. Si esta casilla de verificación no está activada, se producirá un error en toda la autenticación basada en certificados con certificados emitidos por esta CA si no se puede recuperar la CRL.
- 16. Marque la Ignore that CRL is not yet valid or expired casilla de verificación para permitir que ISE utilice

archivos CRL caducados (o que aún no sean válidos) como si fueran válidos. Si esta casilla de verificación no está activada, ISE considera que una CRL no es válida antes de la fecha en vigor y después de la siguiente actualización. Haga clic save para completar la configuración.

| To verify certificates, enable the methods below<br>OCSP Configuration  Validate against OCSP Service  Reject the request if OCSP returns U Reject the request if OCSP Respond<br>Certificate Revocation List Configuration  Certificate Revocation List Configuration Certificate Revocation List Configuration CRL Distribution URL <a href="http://wind">http://wind</a> Certificate Revocation List Configuration Certificate Revocation List Configuration Certificate Revocation List Configuration CRL Distribution URL <a href="http://wind">http://wind</a> Certificate Revocation List Configuration Certificate Revocation List Configuration Certificate Revocation URL <a href="http://wind">http://wind</a> Certificate Revocation List Configuration Certificate Revocation URL <a href="http://wind">http://wind</a> Certificate Revocation List Configuration Certificate Revocation URL <a href="http://wind">http://wind</a> Certificate Revocation List Configuration Certificate Revocation URL <a href="http://wind">http://wind</a> <a href="http://wind">http://wind</a> <a href="http://wind">http://wind</a> <a href="http://wind">http://wind</a> <a href="http://wind">http://wind</a>                                                                                                    | Certificate Status Validatio | n                                    |                                   |                     |                   |                  |               |                    |
|----------------------------------------------------------------------------------------------------|------------------------------|--------------------------------------|-----------------------------------|---------------------|-------------------|------------------|---------------|--------------------|
| OCSP Configuration Validate against OCSP Service Reject the request If OCSP returns U Reject the request If OCSP Respond Certificate Revocation List Configuration Ocertificate Revocation List Configuration CRL Distribution URL CRL Distribution URL CRL CRL Distribution URL CRL CRL CRL CRL CRL CRL CRL CRL CRL C                                                                                                    |                              | To verify certificates, enable the m | nethods below. If bo              | oth are enabled, OC | SP will always be | tried first.     |               |                    |
| Validate against OCSP Service  Reject the request if OCSP returns U Reject the request if OCSP Respond Certificate Revocation List Configuration  Certificate Revocation List Configuration  Certificate Revocation URL CRL Distribution URL  http://win Retrieve CRL  Function of Reliable Server Identity Check ( Revocation ICBL  Retrieve CRL  Retrieve Identity Check ( Revocation ICBL  Retrieve CRL  Retrieve Identity Check ( Revocation ICBL  Retrieve CRL  Retrieve Identity Check ( Revocation ICBL  Retrieve CRL  Retrieve Identity Check ( Revocation ICBL  Retrieve Identity Check ( Revocation ICBL  Retrieve CRL  Retrieve Identity Check ( Revocation ICBL  Retrieve Identity Check ( Revocation ICBL  Retrieve CRL  Retrieve Identity Check ( Revocation ICBL  Retrieve CRL  Retrieve Identity Check ( Revocation ICBL  Retrieve CRL  Retrieve Identity Check ( Revocation ICBL  Retrieve CRL  Retrieve Identity Check ( Revocation ICBL  Retrieve CRL  Retrieve Identity Check ( Revocation ICBL  Retrieve CRL  Retrieve Identity Check ( Revocation ICBL  Retrieve CRL  Retrieve CRL  Retrieve CRL  Retrieve Identity Check ( Revocation ICBL  Retrieve CRL  Retrieve CRL  Retrieve CRL  Retrieve Identity Check ( Revocation ICBL  Retrieve CRL  Retrieve CR |                              | OCSP Configuration                   |                                   |                     |                   |                  |               |                    |
| Reject the request if OCSP returns U  Reject the request if OCSP Respond  Certificate Revocation List Configuration  Download CRL  CRL Distribution URL  http://win  Retrieve CRL  Kutoma Retrieve CRL  Kutoma Retrieve CRL Kutoma Retrieve CRL Kutoma Retrieve CRL   |                              | Validate against OCSP Service        | ce                                | ~                   |                   |                  |               |                    |
| Reject the request if OCSP Respond  Certificate Revocation List Configuration  CRL Distribution URL  CRL Distribution URL  Retrieve CRL  Extreme CRL  If download failed, wait  CRL Distribution URL  Extreme CRL  CRL Distribution URL  CRL Distribution URL  CRL Dis  |                              | Reject the request if OC             | SP returns UNKNO                  | OWN status          |                   |                  |               |                    |
| Certificate Revocation List Configuration  CRL Distribution URL http://win  Retrieve CRL  If download failed, wait  D  Enable Server Identity Check (  Retrieves CRL Verification if CRI                                                                                                    |                              | Reject the request if OC             | SP Responder is u                 | inreachable         |                   |                  |               |                    |
|                                                                                                    |                              | Certificate Revocation List Configur | ation                             |                     |                   |                  |               |                    |
| CRL Distribution URL http://win Retrieve CRL Automa Retrieve CRL If download failed, wait 10 Enable Server Identity Check ( Runass CRI Verification if CRI                                                                                                    |                              | Download CRL                         |                                   |                     |                   |                  |               |                    |
| Retrieve CRL   Automa Automa ti download failed, wait  Evable Server Identity Check ( Bunass CPL Verification if CPL                                                                                                    |                              | CRL Distribution URL                 | http://win-231                    | pnbs4iph/crld/abt   | comar-WIN-231     | 1PNBS4IPH-CA.crl |               |                    |
| Retrieve CRL Every If download failed, wait D Enable Server Identity Check ( Burpass CRI Verification if CRI                                                                                                    |                              |                                      | <ul> <li>Automatically</li> </ul> | 10                  |                   | Hours            | ~             | before expiration. |
| If download failed, wait 10 Enable Server Identity Check ( 20 Bunass CPI Verification if CPI                                                                                                    |                              | Retrieve CRL                         | O Every                           | 1                   |                   | Hours            | ~             |                    |
| Enable Server Identity Check                                                                                                    |                              | If download failed, wait             | 10                                |                     | Minutes           | ~                | before retry. |                    |
| Runass CRI Verification if CRI                                                                                                    |                              | Enable Server Iden                   | tity Check 🕕                      |                     |                   |                  |               |                    |
|                                                                                                    |                              | Bypass CRL Verific                   | ation if CRL is not               | Received            |                   |                  |               |                    |
| Ignore that CRL is not yet valid                                                                                                    |                              | Ignore that CRL is                   | not yet valid or exp              | pired               |                   |                  |               |                    |
|                                                                                                    |                              |                                      |                                   |                     |                   |                  |               |                    |

## Verificación

Actualmente, no hay un procedimiento de verificación disponible para esta configuración.

## Troubleshoot

Actualmente, no hay información específica de troubleshooting disponible para esta configuración.

#### Acerca de esta traducción

Cisco ha traducido este documento combinando la traducción automática y los recursos humanos a fin de ofrecer a nuestros usuarios en todo el mundo contenido en su propio idioma.

Tenga en cuenta que incluso la mejor traducción automática podría no ser tan precisa como la proporcionada por un traductor profesional.

Cisco Systems, Inc. no asume ninguna responsabilidad por la precisión de estas traducciones y recomienda remitirse siempre al documento original escrito en inglés (insertar vínculo URL).